SD2191B 传感器与组态王联机步骤

## 1、设置串口

| 设备配置向导——生              | 主产厂家、设备名称、通讯方式                                                                                                    | × |  |  |  |
|------------------------|----------------------------------------------------------------------------------------------------|---|--|--|--|
| 设备配置向导将辅助              | 助您完成设备的安装                                                                                                    |   |  |  |  |
| 高級査找                   | ● 华光<br>● 罗克韦尔<br>● 莫迪康<br>● ModRTUServer<br>● Modbus Plus<br>● Modbus (ASCII)<br>● Modbus (ASCII)<br>● Modbus (RTU)<br>● Modbus (RTU)<br>● Modbus (RTU)<br>● Modbus (U太网)<br>● Modbus (U太网)<br>● Modbus (U太网)<br>● Modbus (U太网)<br>● Modbus TcpServer<br>● UNITEWAY |   |  |  |  |
| < 上一步 (B) 下一步 (B) > 取消 |                                                                                                    |   |  |  |  |
| 设置串口                   |                                                                                                    |   |  |  |  |
|                        | ┌通讯参数                                                                                                    |   |  |  |  |
|                        | 波特率: 9600 🛨 数据位: 🤉 7 🕫 8                                                                                                    |   |  |  |  |
|                        | 奇偶校验: 无校验 ▼ 停止位: (●1 ● 2                                                                                                    |   |  |  |  |
|                        | 通信超时: 3000 毫秒                                                                                                    |   |  |  |  |
|                        | 通信方式: C RS232 C RS422 C RS485                                                                                                    |   |  |  |  |
|                        | Nodem<br>「使用Modem<br>主Modem AI控制字:<br>从Modem AI控制字:                                                                                                    |   |  |  |  |
|                        | 确定 职消                                                                                                    |   |  |  |  |

2、在 PLC 设备厂家找出莫迪康 RTU

3、选择设备测试

| - 奇仔器<br>寄存器: | 40001 | _ 数据类 | 型: SHORT | •    |
|---------------|-------|-------|----------|------|
| 添加<br>采集列表    |       | 停止    | 加入变量     | 全部加入 |
| 寄存器名          | 数据类型  |       | 时间戳      | 质量戳  |
|               |       |       |          |      |
|               |       |       |          |      |
|               |       |       | 确定       |      |
| 01            |       |       |          | 取消   |

| 在这一步,请为要安装的设备指定地址。<br>使用默认值或按地址帮助按钮取得设备地<br>址帮助信息。<br>1 |
|---------------------------------------------------------|
| 地址帮助<br>你所指定的设备地址必<br>须在32个字节以内。                        |
| < 上一步 (8) 下一步 (2) 取消                                    |

注意设备地址选为1

## 与组态软件的连接

## 在组态软件中,寄存器对照表:

| 序号 | 寄存器名称 | 寄存器地址 | 数据类型     |
|----|-------|-------|----------|
| 1  | 光照度   | 40001 | 长整型(4字节) |
| 2  | 温度    | 40003 | 整型(2字节)  |
| 3  | 湿度    | 40004 | 整型(2字节)  |

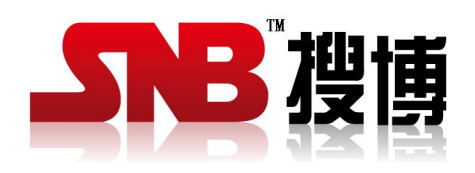

上海搜博实业有限公司 电话: 021-51083595 中文网址: http://www.sonbest.com 英文网址: http://www.sonbus.com 地址: 上海市中山北路 198 号 19 楼